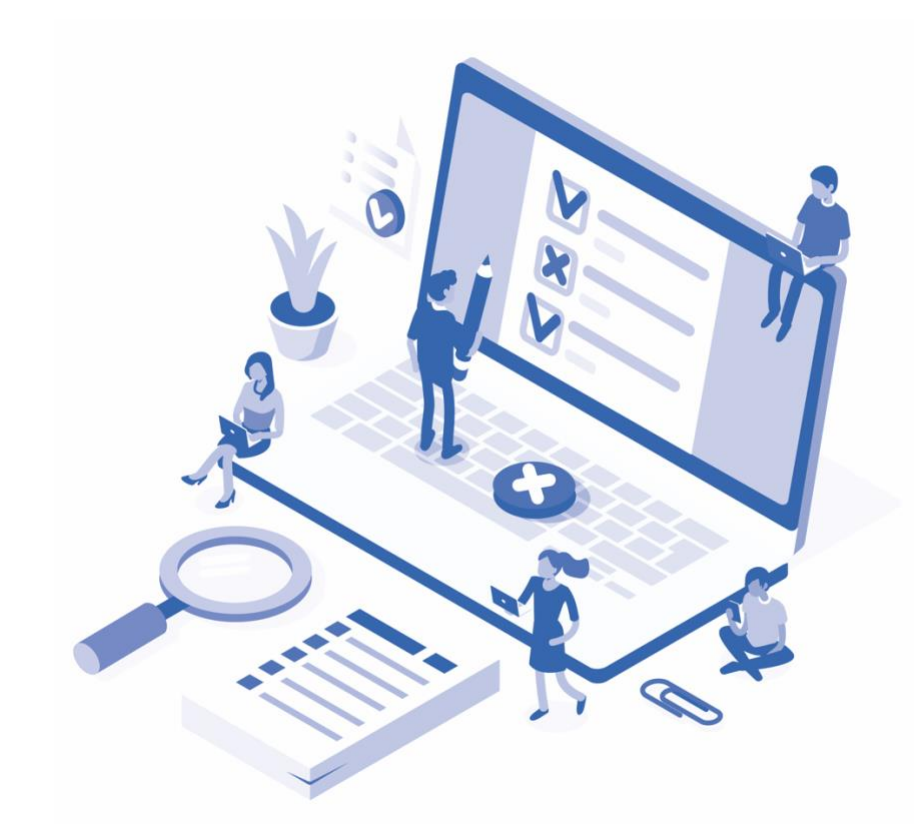

# Administrative Reporting Dashboard Training Manual

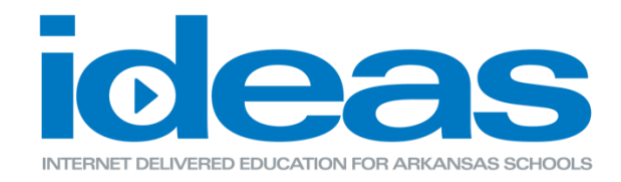

### Administrative Reporting Dashboard

Training Manual | Table of Contents

#### SAMPLE VIEW OF DASHBOARD:

| View of the Administrative Reporting Dashboard | Page 3 |
|------------------------------------------------|--------|
|------------------------------------------------|--------|

#### **COURSE STATUS REPORT:**

| Total user completions for a specified course | Page 4 |
|-----------------------------------------------|--------|
|-----------------------------------------------|--------|

#### TOP COURSES BY COMPLETION REPORT:

#### **USER LOG-IN REPORT:**

| View of a single user's I | ogin activity in the LMS | Page 6 |
|---------------------------|--------------------------|--------|
| J                         | 5                        | - 3    |

#### USER RECORD OF LEARNING REPORT:

View of a single user's ArkansasIDEAS course transcript Page 7

### Sample View of Dashboard

Below is a sample of the Administrative Reporting Dashboard. Once access has been given, the Administrative Reporting Dashboard will become visible under the Home tab on the left-hand side of your account. In the center of your dashboard, report links will be visible for you to access.

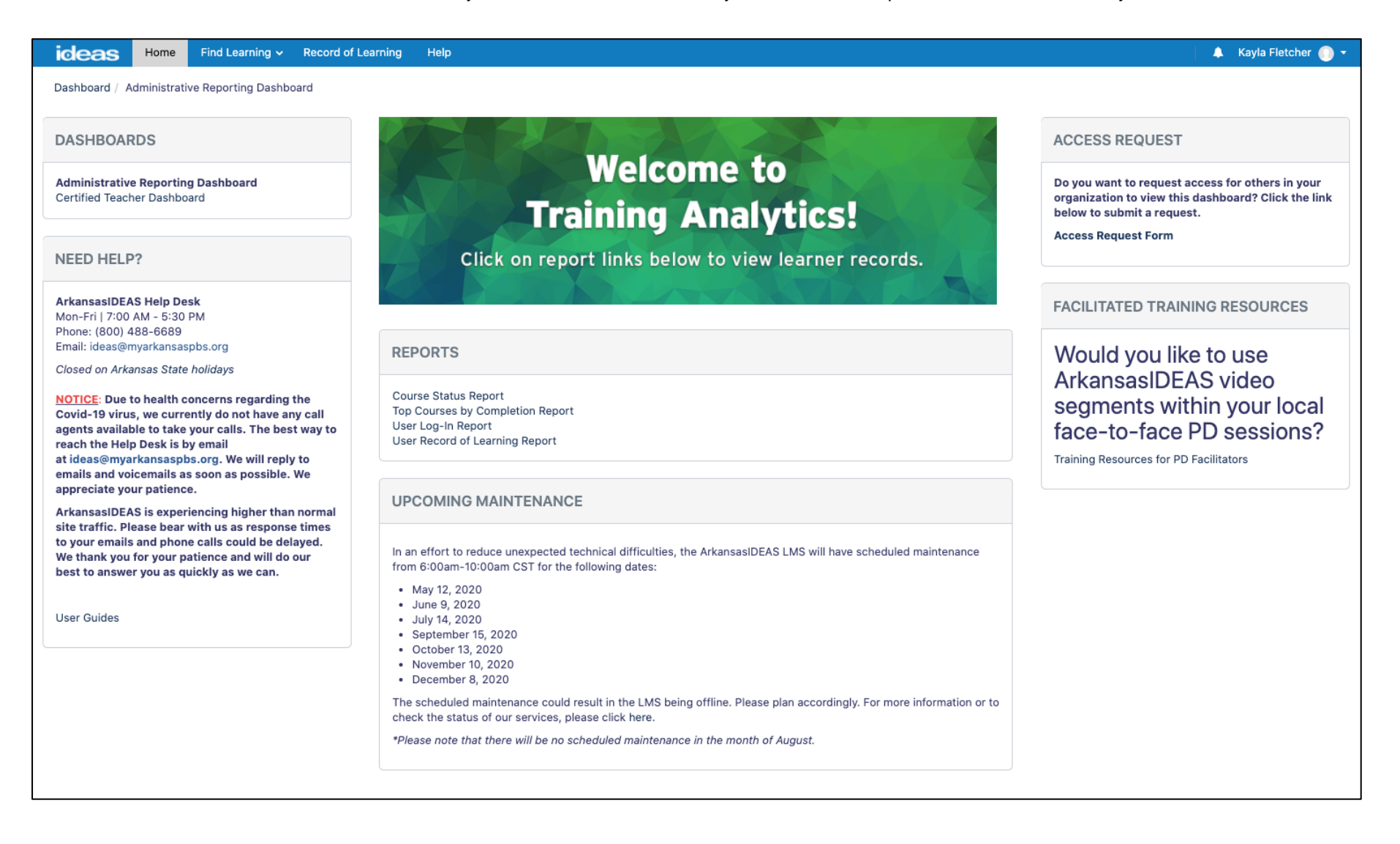

### **Course Status Report**

This report offers the ability to view the progress of multiple users based on selected ArkansasIDEAS courses. All users who have identified themselves to be in your organization will be viewable in the report. Use the filtering system to specify the course you are searching for. You will also be given an option to set specific date parameters for the report.

#### **STEP 1: USING THE FILTERS**

| Filters                                                                            |                        |             | ×                                      |  |  |  |
|------------------------------------------------------------------------------------|------------------------|-------------|----------------------------------------|--|--|--|
| Course                                                                             |                        |             |                                        |  |  |  |
| Available: 1,16                                                                    | 56                     |             | Selected: 0                            |  |  |  |
| Search list                                                                        |                        |             | Q                                      |  |  |  |
| 108 Degrees: Critical Response                                                     |                        |             |                                        |  |  |  |
| 108 Degrees: Critical Response                                                     | (Updated 2020)         |             |                                        |  |  |  |
| AAEA-ASPMA: BBS 203 - Facilit                                                      | y Planning, Design, a  | and Constr  | ruction (07/19/18)                     |  |  |  |
| AAEA-ASPMA: BBS205 - Sidewa                                                        | alk/Parking Lot Const  | truction/Ma | aintenance and ADA Accessibility Compl |  |  |  |
| AAEA-ASPMA: BCA101 - Introduction of Custodial Services (07/21/16)                 |                        |             |                                        |  |  |  |
| AAEA-ASPMA: BCA 101 - Introduction to Custodial Services (07/19/18)                |                        |             |                                        |  |  |  |
| AAEA-ASPMA: CMMS101 - Management System - SchoolDude Maintenance Direct (04/03/18) |                        |             |                                        |  |  |  |
| AAEA-ASPMA: CMMS102 - Com                                                          | puterized Maintenan    | ce System   | - SchoolDude Preventive Maintenance    |  |  |  |
| AAEA-ASPMA: MO101 - Introduction to Plant Operations (04/02/19)                    |                        |             |                                        |  |  |  |
| AAEA-ASPMA: MO201 - Introdu                                                        | ction to Facilities Ma | nagement    | (07/21/16)                             |  |  |  |
| ✓ Select All                                                                       | × Deselect /           | 411         | 🗹 Invert                               |  |  |  |

- Choose a course by:
  - o Typing the title into search bar
  - Click "Select All" to select all possible courses
  - Click "Deselect All" to unselect any courses chosen
  - o Click "Invert" to select all courses not currently selected
- Scroll down to set date parameters by clicking the calendar icon
- Click OK

**Please Note:** If you'd like to specify users from a specific school within your organization, scroll down and use the "Organization contains" filter to view that information.

#### **STEP 2: VIEWING THE REPORT**

| Cou     | rse Status Repo | ort                    | Export the report into an Excel spreadsheet by clicking here. |         |           | View multiple pages of the report by clicking<br>on the arrows below. |             |  |
|---------|-----------------|------------------------|---------------------------------------------------------------|---------|-----------|-----------------------------------------------------------------------|-------------|--|
| Filters | Export to Excel |                        | <b>u</b>                                                      | ,       |           | 📢 ┥ Page 1                                                            | of 10 🕨 🕨   |  |
|         |                 |                        |                                                               |         | Course S  | Status Report                                                         |             |  |
| Name    | Email Address   | AELS Case ID<br>Number | Organization                                                  | LEA     | Status    | Date Completed                                                        | Course Code |  |
|         |                 | 3682931                | Dardanelle High<br>School                                     | 7504011 | Completed | Aug 5, 2019 6:43:59 PM                                                | ELB19043    |  |
|         |                 | 9663249                | Dardanelle High<br>School                                     | 7504011 | Completed | Jul 16, 2019 4:14:54 PM                                               | ELB19043    |  |
|         |                 | 8446177                | Dardanelle Primary<br>School                                  | 7504013 | Completed | Jul 26, 2019 3:52:32 PM                                               | ELB19043    |  |
|         |                 | 7434535                | Dardanelle School<br>District                                 | 7504000 | Completed | Jun 3, 2019 2:15:28 PM                                                | ELB19043    |  |
|         |                 | 88452                  | Dardanelle School<br>District                                 | 7504000 | Completed | Jul 20, 2019 2:33:13 PM                                               | ELB19043    |  |
|         |                 | 66213                  | Dardanelle High<br>School                                     | 7504011 | Completed | Jun 6, 2019 8:42:39 PM                                                | ELB19043    |  |
|         |                 | 28189                  | Dardanelle Primary<br>School                                  | 7504013 | Completed | Jun 5, 2019 9:10:09 AM                                                | ELB19043    |  |
|         |                 | 2420                   | Dardanelle Middle<br>School                                   | 7504010 | Completed | Jun 22, 2019 12:49:21 PM                                              | ELB19043    |  |

## **Top Courses by Completion Report**

This report offers the ability to view a list of the top ten courses completed by users in your organization. The report provides the Course Name, Credit Hours, TESS Domain's met within the course, along with the course Subject Area and total number of completions from your organization. This report will be autogenerated and can potentially change over time.

| Top Course                                                      | Top Courses by Completion Report |             |                                                                                                    |                            |  |  |  |  |
|-----------------------------------------------------------------|----------------------------------|-------------|----------------------------------------------------------------------------------------------------|----------------------------|--|--|--|--|
| Filters Export to                                               | Excel                            |             | Export the report in<br>spreadsheet by clie                                                                                               | to an Excel<br>cking here. |  |  |  |  |
| Top Courses by Completion                                       |                                  |             |                                                                                                    |                            |  |  |  |  |
| Course Name                                                     | Credit Hours                     | TESS Domain | Subject Area                                                                                                    | Completions                |  |  |  |  |
| Act 1236 of 2011:<br>Child<br>Maltreatment<br>(2017)            | 2                                | 4f          | Ethics &<br>Professional<br>Responsibilities,<br>Health &<br>Wellness, School<br>Counseling, 2017-<br>18 Scheduled PD                     | 27,173                     |  |  |  |  |
| The Science of<br>Reading Part<br>One: The Right to<br>Read Act | 1                                | 4e          | English Language<br>Arts                                                                                                    | 19,722                     |  |  |  |  |
| The Science of<br>Reading Part<br>Two: An Overview              | 1                                | 1b          | English Language<br>Arts                                                                                                    | 18,638                     |  |  |  |  |
| The Science of<br>Reading Part<br>Three: The<br>Reading Brain   | 1.5                              | 1b          | English Language<br>Arts                                                                                                    | 17,396                     |  |  |  |  |
| Suicide<br>Prevention -<br>Looking Deeper                       | 2                                | 2a, 4f      | Ethics &<br>Professional<br>Responsibilities,<br>Health &<br>Wellness, School<br>Counseling, 2019-<br>20 Scheduled PD                     | 17,115                     |  |  |  |  |
| Dyslexia: A<br>Three-Part<br>Professional<br>Awareness          | 1                                | 1b          | Ethics &<br>Professional<br>Responsibilities,<br>Instruction &<br>Assessment,<br>Section 504 &<br>Special<br>Education,<br>Administration | 16,926                     |  |  |  |  |
| The Science of<br>Reading Part<br>Four: Essential<br>Elements   | 1                                | 1a          | English Language<br>Arts                                                                                                    | 16,861                     |  |  |  |  |
| The Science of<br>Reading Part<br>Five: Phonology               | 1                                | 1e, 3d, 3e  | English Language<br>Arts                                                                                                    | 16,228                     |  |  |  |  |

### **User Log-In Report**

This report offers the ability to view a single user's "loggedin" and "loggedout" access activity to the ArkansasIDEAS LMS. Use the filtering system to specify the user you are searching for. You will also be given an option to set specific date parameters for the report.

#### **STEP 1: USING THE FILTERS**

| Filters             |  |    |       | ×      |
|---------------------|--|----|-------|--------|
| First Name contains |  |    |       |        |
| Last Name contains  |  |    |       |        |
| 2015-06-01 00:00:00 |  |    |       | 30     |
| and<br>DAY          |  |    |       | 30     |
|                     |  | ок | Reset | Cancel |

- Type the name of the user you are searching for
- Set date parameters by clicking the calendar icon
- Click OK

#### **STEP 2: VIEWING THE REPORT**

| ser Log            | -In Report       |                                      | Export the re | eport to an Excel             |  |  |  |
|--------------------|------------------|--------------------------------------|---------------|-------------------------------|--|--|--|
| ilters Expo        | rt to Excel      |                                      | spreadsheet   | spreadsheet by clicking here. |  |  |  |
| User Log-In Report |                  |                                      |               |                               |  |  |  |
| First Name         | Last Name        | Email                                | Activity      | Activity Time                 |  |  |  |
| Kayla              | Fletcher         | kayla.<br>fletcher1114@gmail.<br>com | loggedin      | May 6, 2020 9:55:41<br>AM     |  |  |  |
| Kayla              | Fletcher         | kayla.<br>fletcher1114@gmail.<br>com | loggedout     | May 6, 2020 9:58:38<br>AM     |  |  |  |
| Kayla              | Fletcher - ADMIN | kfletcher@aetn.org                   | loggedin      | May 1, 2020 8:08:50<br>AM     |  |  |  |
| Kayla              | Fletcher - ADMIN | kfletcher@aetn.org                   | loggedin      | May 1, 2020 8:08:26<br>PM     |  |  |  |
| Kayla              | Fletcher - ADMIN | kfletcher@aetn.org                   | loggedin      | May 3, 2020 7:28:44<br>PM     |  |  |  |
| Kayla              | Fletcher - ADMIN | kfletcher@aetn.org                   | loggedin      | May 4, 2020 10:30:27<br>AM    |  |  |  |
| Kayla              | Fletcher - ADMIN | kfletcher@aetn.org                   | loggedin      | May 4, 2020 11:54:55<br>AM    |  |  |  |
| Kayla              | Fletcher - ADMIN | kfletcher@aetn.org                   | loggedin      | May 4, 2020 3:14:16<br>PM     |  |  |  |
| Kayla              | Fletcher - ADMIN | kfletcher@aetn.org                   | loggedin      | May 5, 2020 9:12:25<br>AM     |  |  |  |
| Kayla              | Fletcher - ADMIN | kfletcher@aetn.org                   | loggedin      | May 5, 2020 11:13:44<br>AM    |  |  |  |
| Kayla              | Fletcher - ADMIN | kfletcher@aetn.org                   | loggedin      | May 5, 2020 11:17:25<br>AM    |  |  |  |
| Kayla              | Fletcher - ADMIN | kfletcher@aetn.org                   | loggedin      | May 5, 2020 5:18:28<br>PM     |  |  |  |
| Kayla              | Fletcher - ADMIN | kfletcher@aetn.org                   | loggedin      | May 5, 2020 8:35:26<br>PM     |  |  |  |
| Kayla              | Fletcher - ADMIN | kfletcher@aetn.org                   | loggedin      | May 6, 2020 9:58:43<br>AM     |  |  |  |

### **User Record of Learning Report**

This report offers the ability to view a single user's ArkansasIDEAS course transcript. All courses completed by the user within the LMS will be viewable. Use the filtering system to specify the user you are searching for. You will also be given an option to set specific date parameters for the report.

#### **STEP 1: USING THE FILTERS**

| Filters                |          | х      |
|------------------------|----------|--------|
| Name contains          |          |        |
| Date Completed between |          |        |
| and                    |          | [30]   |
| DAY                    |          | 30     |
|                        | OK Reset | Cancel |

- Type the name of the user you are searching for
- Set date parameters by clicking the calendar icon
- Click OK

#### **STEP 2: VIEWING THE REPORT**

| Jser Re    | cord of Lear  | ning Rep     | ort                                                                                                    |                                               |           | View multiple pages of t<br>on the arrow | he report by<br>s below. | clicki |
|------------|---------------|--------------|----------------------------------------------------------------------------------------------------|-----------------------------------------------|-----------|------------------------------------------|--------------------------|--------|
| Filters Ex | port to Excel |              | spreadshe                                                                                                    | e report to an Excel<br>eet by clicking here. |           | 📢 ┥ Page 1                               | of 4 🕨                   | • ••   |
|            |               |              | User Record of Le                                                                                               | arning                                        |           |                                          |                          |        |
| Name       | Email Address | Organization | Course                                                                                                    | Course Credit Hours                           | Status    | Date Completed                           |                          |        |
|            |               | Other        | Dyslexia: A Three-Part<br>Professional<br>Awareness                                                             | 1                                             | Completed | Jan 21, 2016 9:08:13 PM                  |                          |        |
|            |               | Other        | Act 1236 of 2011: Child<br>Maltreatment (January<br>2014)                                                       | 2                                             | Completed | Jan 22, 2016 9:19:32 AM                  |                          |        |
|            |               | Other        | Something to Talk<br>About: Suicide<br>Awareness                                                                | 2.5                                           | Completed | Jan 22, 2016 9:38:54 AM                  |                          |        |
|            |               | Other        | The Six Components of<br>Parental Involvement<br>for Teachers                                                   | 2.5                                           | Completed | Jan 22, 2016 10:12:20 AM                 |                          |        |
|            |               | Other        | Understanding Student<br>Motivation, 2nd Edition                                                                | 12                                            | Completed | Oct 24, 2016 11:00:02 AM                 |                          |        |
|            |               | Other        | Act 1236 of 2011: Child<br>Maitreatment (2017)                                                                  | 2                                             | Completed | Aug 10, 2017 6:34:45 PM                  |                          |        |
|            |               | Other        | Human Trafficking:<br>Arkansas Act 765 of<br>2017 - U.S.<br>Department of<br>Homeland Security<br>Blue Campairn | 1                                             | Completed | Jan 4, 2018 9:35:05 AM                   |                          |        |
|            |               | Other        | The Science of<br>Reading Part One: The<br>Right to Read Act                                                    | 1                                             | Completed | Jun 4, 2018 3:29:33 PM                   |                          |        |
|            |               | Other        | Family & Community<br>Engagement: Inviting<br>Caregivers &<br>Community Partners<br>Into School                 | 2                                             | Completed | Jun 5, 2018 11:27:18 AM                  |                          |        |
|            |               | Other        | ATI Online: Intellectual<br>Property and Copyright<br>in the Field of<br>Education                              | 2                                             | Completed | Jun 6, 2018 4:00:52 PM                   |                          |        |
|            |               | Other        | Human Trafficking:<br>Arkansas Act 765 of<br>2017 - Arkansas Cases                                              | 1                                             | Completed | Jun 18, 2018 2:10:11 PM                  |                          |        |
|            |               | Other        | Food Safety: The Flow<br>of Food and Active<br>Managerial Control<br>Systems                                    | 3.5                                           | Completed | Jul 10, 2018 2:52:15 PM                  |                          |        |
|            |               | Other        | Professional<br>Development Needs<br>Assessment Survey                                                          | SURVEY                                        | Completed | Jul 31, 2018 2:03:51 PM                  |                          |        |